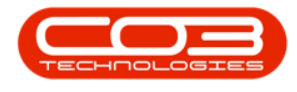

# MAINTENANCE

# **WORK REQUESTS - INTRODUCTION**

Work Requests can be raised for reactive maintenance, i.e. issues or problems found whilst a current service or maintenance job is being performed.

A Service / Technical Manager can check these work requests and approve or reject them as required. If approved, a Work Order is generated - which can then be assigned to an employee and then actioned.

Ribbon Access: Maintenance / Projects > Work Requests

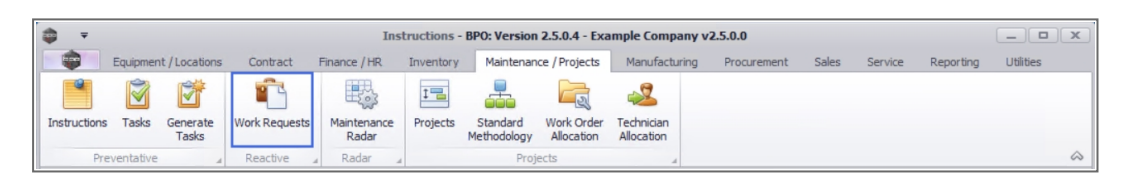

- 1. The *Work Requests* listing screen will be displayed.
- 2. From this screen you can view a list of all the work requests for the *Site* and *Status* selected.
- 3. This screen will open by default in the **Open** status.

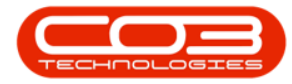

#### Introduction to Work Requests

| \$ | <b>→</b>  | 1                                |                     | Work Request  | s - BPO: Ve | - BPO: Version 2.5.0.4 - Example Company v2.5.0.0 |                 |                 |               |                    |            |  |  |  |
|----|-----------|----------------------------------|---------------------|---------------|-------------|---------------------------------------------------|-----------------|-----------------|---------------|--------------------|------------|--|--|--|
|    | Hon       | ne Equipment / Locations (       | Contract Finance /  | HR Inventory  | Mainten     | ance / Proje                                      | ects Manufactur | ing Procurement | Sales Service | Reporting Utiliti  | es — 🗗 🗙   |  |  |  |
| (  | Add Edit  | Delete View Save Layou           | ut Workspaces A     | oprove Dedine | Export      | Print                                             | Durban<br>Open  | Refresh         |               |                    |            |  |  |  |
|    | Mainte    | enance 🔺 Fo                      | ormat 4             | Process 4     | Export      | A Print                                           | 4 Cur           | rent 3          |               |                    | ~          |  |  |  |
|    |           |                                  |                     |               |             |                                                   |                 |                 |               |                    |            |  |  |  |
|    | WRCode    | Description                      | WOType              | Status        | Priority    | AssigneeNumber                                    | EmployeeNumber  | RequestDate     | RequestTime   | ScheduledStartDate |            |  |  |  |
| ۴  | a 🗖 c     | ×0:                              | REC                 | a 🗖 c         | -           | R <b>O</b> C                                      | n 🗖 c           | -               | * <b>0</b> ¢  | -                  |            |  |  |  |
|    | WR0000039 | Work Request test v2.1.0.5       |                     | DR            | 0           | 2                                                 | MUD001          | MUD001          | 22/05/2017    | 00:00:00           | 22/05/2017 |  |  |  |
|    | WR0000040 | Work Request v2.1.0.5            |                     | DR            | 0           | 2                                                 | MUD001          | MUD001          | 22/05/2017    | 10:22:56           | 22/05/2017 |  |  |  |
|    | WR0000042 | test work request with end date  | e before start date | DR            | 0           | 2                                                 | DUT001          | DUT001          | 07/06/2017    | 16:23:00           | 06/06/2017 |  |  |  |
|    | WR0000043 | Test scheduled start and end da  | ates                | DR            | 0           | 2                                                 | DUT001          | DUT001          | 14/06/2017    | 10:05:30           | 01/06/2017 |  |  |  |
|    | WR0000049 | To check the copier transfer uni | it                  | DR            | 0           | 2                                                 | DUT001          | DUT001          | 23/11/2017    | 12:05:28           | 23/11/2017 |  |  |  |
|    | WR0000050 | Test work request                |                     | INSP          | 0           | 2                                                 | DUT001          | DUT001          | 28/11/2017    | 09:16:55           | 28/11/2017 |  |  |  |
|    | WR0000056 | test                             |                     | DR            | 0           | 2                                                 | PIL001          | PIL001          | 23/04/2020    | 16:39:27           | 23/04/2020 |  |  |  |
|    |           |                                  |                     |               |             |                                                   |                 |                 |               |                    |            |  |  |  |
|    | Count: 7  | •                                |                     |               |             |                                                   |                 |                 |               |                    |            |  |  |  |

### WORK REQUEST STATUS

- 4. All the work requests in the *Work Request Listing* screen are sorted depending on the *Site* and *Status* selected:
  - Open
  - Completed
  - Closed
  - Deleted
  - Deferred

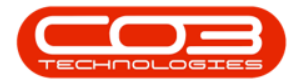

| 🔹 👻 Work Requests - BPO: Version 2.5.0.4 - Example Company v2.5.0.0 |                    |                                                             |                            |           |             |              |         |           |                    |           |            |      | x        |                   |          |              |              |            |              |      |
|---------------------------------------------------------------------|--------------------|-------------------------------------------------------------|----------------------------|-----------|-------------|--------------|---------|-----------|--------------------|-----------|------------|------|----------|-------------------|----------|--------------|--------------|------------|--------------|------|
|                                                                     | ۵.                 | Home                                                        | Equip                      | ment / Lo | ocations Co | ntract Finan | ce / HR | Inventory | Mainten            | nance / P | rojec      | ts   | Manufact | uring Procurement | Sales    | Service      | Reporting    | Utilities  | -            | 8 X  |
| (                                                                   | <b>+</b>           |                                                             | ×                          |           | 2           |              | G       | ×         | 8158               | d         | 3          | [    | Durban   | •                 | _        | 4            |              |            |              |      |
| 1                                                                   | Add                | Edit                                                        | Delete                     | View      | Save Layout | Workspaces   | Approve | Decline   | Export             | P         | Print      | Ī    | Open     | - Refresh         |          | 1            |              |            |              |      |
|                                                                     |                    |                                                             |                            |           |             | •            |         |           |                    | -         |            |      | Status   | A StatusDesc      |          |              |              |            | 0            |      |
| ╞                                                                   |                    | Mainten                                                     | ance                       |           | Form        | nat "        | Pro     | ess ,     | Export             | a Pr      | int ,      | 4    | 0        | Open              |          | ٢            |              |            |              | ~~   |
| Drag a column header here to group by that column                   |                    |                                                             |                            |           |             |              |         |           |                    |           |            |      | M        | Completed         |          |              |              |            |              |      |
|                                                                     | WRCode Description |                                                             |                            |           | W           | ОТуре        | Status  | Priority  | y 4                | Assi X    | Deleted    |      | uestDate | RequestTi         | me       | ScheduledSta | rtDate       |            |              |      |
| ٩                                                                   | a 🗖 c              | le MDe                                                      |                            |           |             | 18           | c       | s C       | -                  | ,         | <b>O</b> C | D    | Deferred |                   |          | REC          |              | -          |              |      |
|                                                                     | WR000              | 0039                                                        | Work Request test v2.1.0.5 |           |             |              |         | 2         | 0                  |           | 2 1        | чис  |          |                   |          | 05/2017      | 00:00:00     |            | 22/05/2017   |      |
|                                                                     | WR000              | VR0000040 Work Request v2. 1.0.5                            |                            |           |             |              | DF      | 2         | 0                  |           | 2 1        | ИЛС  | x        |                   |          | 05/2017      | 10:22:56     |            | 22/05/2017   |      |
|                                                                     | WR000              | VR0000042 test work request with end date before start date |                            |           |             |              | DF      | 2         | 0                  |           | 2 [        | OUTO | 01       | DUT001            | 07/      | /06/2017     | 16:23:00     |            | 06/06/2017   |      |
|                                                                     | WR000              | VR0000043 Test scheduled start and end dates                |                            |           |             | DF           | 2       | 0         |                    | 2 [       | ουτα       | 01   | DUT001   | 14)               | /06/2017 | 10:05:30     |              | 01/06/2017 |              |      |
|                                                                     | WR000              | /R0000049 To check the copier transfer unit                 |                            |           |             | DF           | 2       | 0         |                    | 2 [       | олто       | 01   | DUT001   | 23/               | /11/2017 | 12:05:28     |              | 23/11/2017 |              |      |
|                                                                     | WR000              | VR0000050 Test work request                                 |                            |           |             | IN           | SP      | 0         |                    | 2 [       | олло       | 01   | DUT001   | 28,               | /11/2017 | 09:16:55     |              | 28/11/2017 |              |      |
|                                                                     | WR000              | //R0000056 test                                             |                            |           |             | DF           | 2       | 0         |                    | 2 F       | PILOO      | 01   | PIL001   | 23/               | /04/2020 | 16:39:27     |              | 23/04/2020 |              |      |
|                                                                     |                    |                                                             |                            |           |             |              |         |           |                    |           |            |      |          |                   |          |              |              |            |              |      |
| 4                                                                   | Co                 | unt: 7                                                      |                            |           |             |              |         | Captu     | <b>ire</b> screens | shot.     |            |      |          | User : JulandaK   | 09/11/   | 2021 Versi   | on : 2.5.0.4 | Example (  | Company v2.5 | .0.0 |

## **RIBBON ACTION BUTTONS**

The Work Requests ribbon action buttons will be available (bold) or unavailable (greyed out) depending on the status selection.

In this screen you can:

- Maintenance Add Work Request
- Maintenance Edit Work Request
- Maintenance Delete Work Request
- Maintenance View Work Request
- Work Requests Approve
- Work Requests Decline

BPO.MNU.002